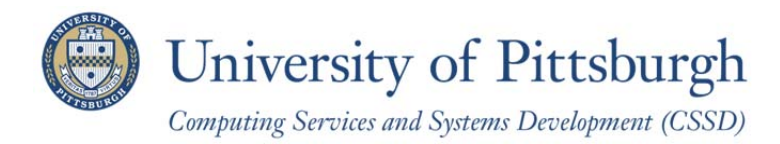

## Federated Authorization: View a Current User's Roles

When you are requesting access for a new user, you may sometimes want the new user's access to be very similar to the access of a current user. You are not able to use the online Federated Authorization Request form to automatically duplicate another user's access for a new user. However, you can quickly look up an existing user's roles in PeopleSoft and then use those roles as a reference as you complete the form.

To do so, complete the following steps.

- 1. Log in to My Pitt (my.pitt.edu) and click the PeopleSoft Login link on the right-hand side of the page.
- 2. Click the **PeopleTools** link on left-hand side of the page and click **User Profiles** under the **Security** folder.

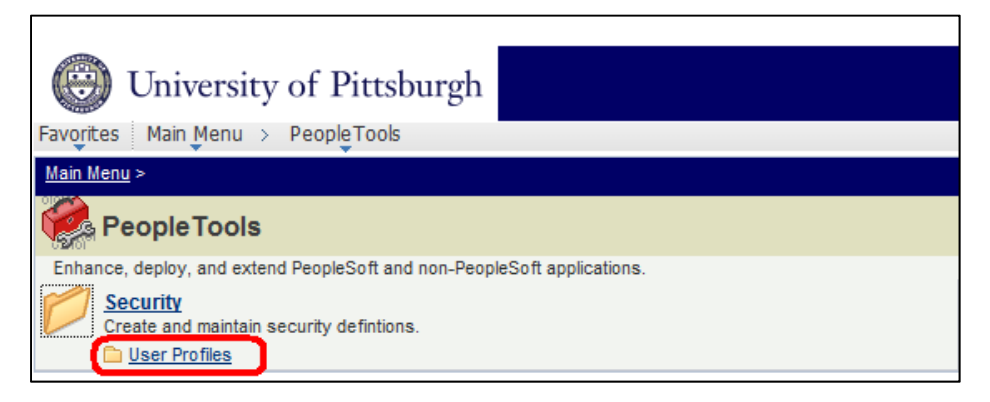

- 3. Click User Profiles again.
- 4. Enter the username of the person you want to view next to "begins with" and click Search.

| O University of Pittsburgh                                                                    |  |  |  |  |  |
|-----------------------------------------------------------------------------------------------|--|--|--|--|--|
| Favorites Main Menu > People Tools > Security > User Profiles > User Profiles                 |  |  |  |  |  |
|                                                                                               |  |  |  |  |  |
| User Profiles                                                                                 |  |  |  |  |  |
| Enter any information you have and click Search. Leave fields blank for a list of all values. |  |  |  |  |  |
| Find an Existing Value                                                                        |  |  |  |  |  |
| Limit the number of results to (up to 300): 300                                               |  |  |  |  |  |
| Search by: User ID V begins with DOE99                                                        |  |  |  |  |  |
| Search Advanced Search                                                                        |  |  |  |  |  |

5. Click the **Roles** tab. The individual's first ten roles will display. If the individual has more than ten roles, click **View All**.

| With the second state of the second state of the second |                 |                                  |                |                   |                   |  |
|----------------------------------------------------------------------------------------------------|-----------------|----------------------------------|----------------|-------------------|-------------------|--|
| General ID Roles<br>User ID: DOE99                                                                                                    |                 |                                  |                |                   |                   |  |
| Description: Doe, John                                                                                                    |                 |                                  |                |                   |                   |  |
| Dynamic Role Rule                                                                                                    | User Roles      | Customize                        | Find   View /  | All   🗖   🔠 First | 💶 1-2 of 2 🕨 Last |  |
| Execute on                                                                                                    | Role Name       | Description                      | <u>Dynamic</u> |                   | View Definition   |  |
| Server:<br>Test Rule(s) Refresh                                                                                                    | PITT_PAPP_USER  | PITT_PAPP_USER:<br>clone of PAPP |                | Route Control     | View Definition   |  |
|                                                                                                    | PeopleSoft User | PeopleSoft User                  |                | Route Control     | View Definition   |  |
| Execute Rule(6)                                                                                                    |                 |                                  |                |                   |                   |  |
| Process Monitor<br>Service Monitor                                                                                                    |                 |                                  |                |                   |                   |  |

## **Get Help**

The Technology Help Desk at 412 62**4-HELP** [4357] is available 24 hours a day, seven days a week to answer your technology- related questions. Questions can also be submitted via the Web at **technology.pitt.edu**.